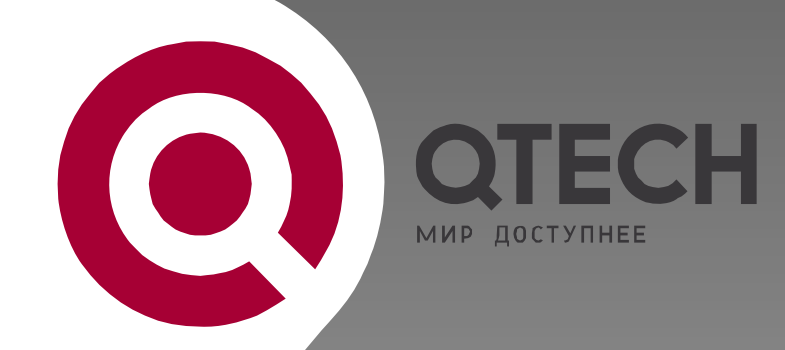

# Голосовой шлюз

QVI-21XX

(QVI-2101, QVI-2102, QVI-2104, QVI-2108, QVI-2116)

# ИНСТРУКЦИЯ ПО НАСТРОЙКЕ

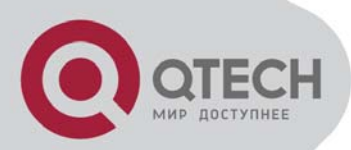

# оглавление

| 1. ВВЕДЕНИЕ                                                                |         |
|----------------------------------------------------------------------------|---------|
| 2. УСТАНОВКА И НАСТРОЙКА                                                   | 3       |
| 2.1 ПОДКЛЮЧЕНИЕ К КГОЛОСОВОМУ ШЛЮЗУ                                        | 3       |
| 2.2 НАСТРОЙКА QVI-21XX                                                     | 4       |
| 3. ОПИСАНИЕ                                                                | 4       |
| 4. ИНСТРУКЦИЯ ПО НАСТРОЙКЕ                                                 | 5       |
| 4.1. НАСТРОЙКА ІР АДРЕСА ПОРТА LAN С ИСПОЛЬЗОВАНИЕ<br>ТЕЛЕФОННОГО АППАРАТА | EM<br>5 |
| 4.2. ПОДКЛЮЧЕНИЕ К QVI-21XX С ПОМОЩЬЮ WEB-БРАУЗЕР                          | PA 6    |
| ДОСТУП В МЕНЮ WEB КОНФИГУРАЦИИ                                             | 6       |
| НАСТРОЙКА SIP                                                              | 7       |
| DTMF МЕТОДЫ                                                                | 7       |
| ВЫБОР ГОЛОСОВОГО КОДЕКА                                                    | 7       |
| 4.3. НАСТРОЙКА QVI-21XX С ПОМОЩЬЮ WEB БРАУЗЕРА                             | 7       |
| SYSTEM INFO                                                                |         |
| NETWORK PARAMETER (СЕТЕВЫЕ ПАРАМЕТРЫ)                                      |         |
| SYSTEM PARAMETER ( СИСТЕМНЫЕ ПАРАМЕТРЫ )                                   |         |
| TOOLS                                                                      | 17      |
| СОХРАНЕНИЕ НАСТРОЕК                                                        |         |

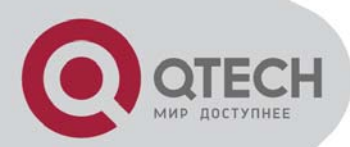

# 1. ВВЕДЕНИЕ

Данная инструкция содержит информацию по установке и настройке голосового шлюза, производства QTECH, серии QVI-21xx. 4 порта FXS, 1 порт LAN 10/100, 1 порт WAN 10/100.

# 2. УСТАНОВКА И НАСТРОЙКА

Настройка голосового шлюза может осуществляться несколькими способами – GUI, TELNET, IVR. Наиболее простой способ настройки – использовать встроенный в голосовой шлюз WEB-Интерфейс и производить настройку после подключения голосового шлюза к персональному компьютеру через LAN порт, с использованием WEB-броузера.

Перед настройкой проверьте состав Упаковки!

Состав упаковки:

- один 12V универсальный адаптер питания
- один кабель Ethernet ( патч-корд )
- Голосовой шлюз QVI-21хх серии
- один телефонный кабель

# 2.1 ПОДКЛЮЧЕНИЕ К КГОЛОСОВОМУ ШЛЮЗУ

QVI-21XX имеет от 1 до 16 портов FXS, в зависимости от модели. Каждый порт может быть сконфигурирован независимо.

1 порт LAN Ethernet 10/100 для подключения к персональному компьютеру или локальной сети ( 3 порта для моделей QVI-2102 и QVI-2108 )

1 порт WAN Ethernet 10/100 для подключения к сети интернет или VoIP провайдера.

| Разъем           | Значение                                                   |
|------------------|------------------------------------------------------------|
| Power Cable      | Подключение адаптера питания                               |
| WAN Port (RJ-45) | Подключение к провайдеру интернет или VoIP.                |
| LAN Port (RJ-45) | Подключение к локальной сети или РС.                       |
| PHONE (RJ-11)    | FXS порты для подключения телефонов или факсовых аппаратов |

Таблица 1. Описание разъемов подключения к QVI-21хх

Таблица 2. Индикаторы шлюза

| Индикатор          | Значение                                                                                                    |
|--------------------|----------------------------------------------------------------------------------------------------|
| Power LED          | Состояние питания. Горит при включенном питании                                                                |
| WAN LED            | Показывает активность на WAN порту.                                                                            |
| LAN LED            | Показывает активность на LAN порту                                                                             |
| FXS0 ~<br>FXS3 LED | Показывают состояние FXS портов<br>Занято – ON (горит зеленым светом)<br>Доступен – OFF ( индикатор не горит ) |

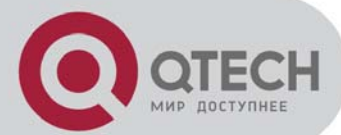

Run LED

Медленное мигание индикатора, если порт не зарегистрирован.

Быстрое мигание индикатора, если порт зарегистрирован на софтсвитче .

# 2.2 НАСТРОЙКА QVI-21XX

5 шагов настройки:

- 1. Подключить стандартный аналоговый телефонный аппарат к 1-му порту FXS
- 2. Подключить стандартный аналоговый телефонный аппарат или факсимильный аппарат ко второму порту FXS..
- 3. Подключить стандартным Ethernet кабелем WAN порт шлюза в устройство, обеспечивающие доступ в Интернет или к сети оператора связи (ADSL модем, маршрутизатор и т.д.)
- 4. Присоединить Ethernet кабелем персональный компьютер в порт LAN.
- 5. Подключить кабель питания.

# 3. ОПИСАНИЕ

Ключевые функции

| Ethernet                       | DHCP          | FXS   | PSTN Pass – | Голосовые и Факс                   | Удаленное управ- |
|--------------------------------|---------------|-------|-------------|------------------------------------|------------------|
| Порты                          |               | порты | through     | кодеки                             | ление            |
| 1-3 RJ-45 (LAN)<br>1 RJ 45 WAN | Server/Client | 1-16  | No          | T.38, PCMU,PCMA,<br>G.723, G.729AB | TFTP/HTTP        |

|  | Таблица 3. | QVI-21xx | Специо | <b>bикация</b> |
|--|------------|----------|--------|----------------|
|--|------------|----------|--------|----------------|

| Параметр/Функция                  | Реализация                                                                                                    |
|-----------------------------------|----------------------------------------------------------------------------------------------------|
| Телефонные интерфейсы             | 1 FXS – QVI-2101, 2FXS-QVI-2102, 4FXS-QVI-2104, 8FXS- QVI-2108, 16FXS-QVI-2116                                                                                                    |
| Сетевые интерфейсы                | Два 10M/100 Mbps, RJ-45 ( для моделей QVI-2102 и QVI-2108 – 1x10/100 WAN и 3 10/100 WAN RJ-45 )                                                                                                    |
| LED Индикаторы                    | Питание, WAN, LAN, Run,Телефоны 0-16                                                                                                    |
| Voice over Packet<br>Capabilities | Voice Activity Detection (VAD) with CNG (comfort noise generation) and PLC (packet loss concealment), Dynamic Jitter Buffer, Modem detection & auto-switch to G.711, Packetized Voice Protocol Unit (supports RTP/RTCP and AAL2 protocol), G.168 compliant Echo Cancellation, LEC (line echo cancellation) with NLP |
| DHCP Server/Client                | Yes, NAT Router or Switched Mode                                                                                                    |
| Telnet Server                     | Yes                                                                                                    |
| Fax over IP                       | T.38 Fax up to 14.4kpbs and Fax Pass-through, Fax Datapump V.17, V.19, V.27ter, V.29 for T.38                                                                                                    |
| QoS                               | Diffserve, TOS, 802.1 P/Q VLAN tagging                                                                                                    |
| IP                                | RTP/RTCP                                                                                                    |
| DTMF                              | В голосовом тракте, RFC2833, или SIP Info                                                                                                    |
| IP Signaling                      | SIP (RFC 3261)                                                                                                    |
| Provisioning                      | TFTP, HTTP                                                                                                    |
| Управление                        | HTTP and telnet, удаленное управление с помощью Web                                                                                                    |

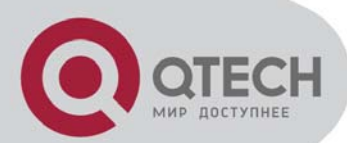

|                     | броузера, Поддрежка Layer 2 (802.1Q, VLAN, 802.1p) и Layer 3 QoS (Tos,<br>DiffSery, MPLS), |
|---------------------|--------------------------------------------------------------------------------------------|
| Напряжение питания  | Output: 12VDC / Input: 100–240 VAC/50 Hz                                                   |
| Environmental       | Operational: 32o–104oF or 0o–40oC<br>Storage: -20~70°C / Humidity: 10–90% Non-condensing   |
| Call Handling       | Caller ID display or block, Call waiting caller ID, Call waiting/flash, Call transfer,     |
| Features            | hold, forward, mute, Do-Not-Disturb(DND)                                                   |
| Caller ID           | Bellcore Type 1 & 2, ETSI, BT, NTT, and DTMF-based CID                                     |
| Polarity Reversal / | Vos                                                                                        |
| Wink                |                                                                                            |
| EMC                 | EN55022/EN55024 and FCC part15 Class B                                                     |
| Safety              | UL                                                                                         |

#### Таблица 4. Аппаратная реализация

| Параметр/Функция                                           | Реализация                                                       |
|------------------------------------------------------------|------------------------------------------------------------------|
|                                                            | 2 x RJ45 10/100Mbps (встроенный маршрутизатор) ( 4 x RJ45 10/100 |
| Сетевые интерфенсы                                         | Для моделей QVI-2102 и QVI-2108)                                 |
| Индикаторы                                                 | 1-16 LEDs (зеленые) ( в зависимости от модели )                  |
|                                                            | Input: 100-240V AC, 50Hz, 0.4A Max                               |
| Универсальный адаптер питания                              | Output: 12V DC, 1.0A                                             |
|                                                            | UL certified                                                     |
| Размеры                                                    | В зависимости от модели                                          |
| Bec                                                        | В зависимости от модели                                          |
| Рабочая температура                                        | 320–1040F / 0~40°C                                               |
| Температура хранения                                       | -20~70°C                                                         |
| Влажность                                                  | 10% - 90% (non-condensing)                                       |
| Compliance                                                 | FCC, CE                                                          |
| FXS polarity reversal signal to be sent                    | Yes                                                              |
| Protection of telephone interface against lightning strike | 10/700,4000V                                                     |
| Потребляемая мощность                                      | В зависимости от модели                                          |

# 4. ИНСТРУКЦИЯ ПО НАСТРОЙКЕ

# 4.1. НАСТРОЙКА ІР АДРЕСА ПОРТА LAN С ИСПОЛЬЗОВА-НИЕМ ТЕЛЕФОННОГО АППАРАТА

Телефонный аппарат должен быть подключен к FXS порту шлюза:

- 1. Установка динамического IP address by DHCP :
  - а. Поднять трубку телефонного аппарата;
  - b. Набираем "\*150\*2#";
  - с. Положить трубку телефонного аппарата;
  - d. Если установка прошла успешно, через 10 секунд перезагружаем шлюз ( Вкл/Выкл питание)

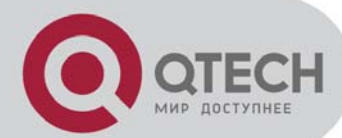

- 2. Установка статического IP address:
  - а. Поднять трубку; набираем "\*150\*1#"; положить трубку; затем
    - b. Установка IP address:
      - і. Поднять трубку;
      - ii. Набираем "\*152\*172\*16\*0\*100# ";
      - ііі. Положить трубку
    - с. Установка netmask:
      - і. Поднять трубку;
      - ii. Набираем "\*153\*255\*255\*0\*0# ";
      - ііі. Положить трубку.
    - d. Установка gateway IP address (next hop):
      - і. Поднять трубку;
      - ii. Набираем"\*156\*172\*16\*0\*1# ";
      - ііі. Положить трубку.
    - е. Если установка прошла успешно, через 10 секунд перезагружаем шлюз (Вкл/Выкл питание)
- 3. Проверка установленного : Offhook, вводим "\*158#"
- 4. Если необходимо, чтобы шлюз получал IP адрес с использованием PPPoE, конфигурация осуществляется через WEB-броузер

**NOTE:** Если настройка происходит успешно, вы услышите в трубке "Setting successfully" после каждого шага установки.

# 4.2. ПОДКЛЮЧЕНИЕ К QVI-21XX С ПОМОЩЬЮ WEB-БРАУЗЕРА

QVI-21XX имеет встроенный Web server, что позволяет осуществлять настройку шлюза с использованием WEB браузера, например Microsoft's IE или AOL's Netscape.

#### • ДОСТУП В МЕНЮ WEB КОНФИГУРАЦИИ

Доступ в меню WEB конфигурации шлюза можно получить как через LAN, так и через WAN порт. Через LAN портt:

- 1. IP адрес по умолчанию для LAN порта 192.168.1.1
- 2. Подключить компьютер к LAN порту шлюза.
- 3. Дождаться, пока компьютер получит от встроенного DHCP сервера шлюза IP адрес. ( или набрать в командной строке "ipconfig /renew",
- 4. Открыть WEB-браузер, и набрать в адресной строке IP address. http://192.168.1.1. Появиться приглашение ввести логин и пароль
- 5. Имя пользователя по умолчанию admin пароль по умолчанию admin.

#### Через WAN порт:

Для того, чтобы настраивать шлюз QVI-21XX через WAN порт, необходимо, подключившись через LAN порт разрешить удаленное конфигурирование. По умолчанию данная функция выключена.

- 1. Войдите в конфигурационное меню через LAN порт.
- 2. Установить Work Mode в Route Mode, перезагрузить шлюз.
- 3. Включить "Remote Manage".
- 4. Определить IP адрес WAN порта шлюза ( можно увидеть на странице System Info). Например:172.16.0.177

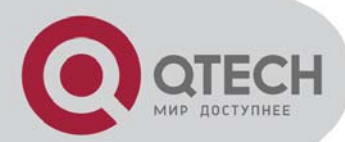

5. Можно получить доступ к настройкам шлюза, через WAN порт, используя: http:// 172.16.0.177 в адресной строке WEB браузера компьютера подключенного через сеть оператора интернет или VoIP. ( или напрямую через WAN порт шлюза ).

#### • НАСТРОЙКА SIP

Установка параметров SIP находится в меню: System Parameter->SIP Config pages.

Установка параметров «имя пользователя» и «пароль» SIP в меню System Parameter->Port Config,: Настраиваемые параметры:

- SIP server address,
- SIP server port,
- SIP user ID,
- Authenticate ID,
- Authenticate Password,
- При необходимости настройки outbound proxy, input:
- Outbound proxy address,
- Outbound proxy port

#### DTMF METOДЫ

DTMF Установки находятся в меню System Parameter->Service Config pages. Поддерживаемые методы:

- DTMF INBAND
- DTMF RFC2833
- DTMF SIGNAL

В зависимости от настройки Софтсвитча.

#### ВЫБОР ГОЛОСОВОГО КОДЕКА

Настройка используемого голосового кодека находится в меню:. System Parameter->Service Config Возможно использование следующих голосовых кодеков:

- PCMU
- PCMA
- G729 AB
- G723

# 4.3. НАСТРОЙКА QVI-21XX С ПОМОЩЬЮ WEB БРАУЗЕРА

Страница конфигурации включает в себя следующие пункты

- 1 system info,
- 2 Network Parameter,
- 3 System Parameter,
- 4 Tools.

#### Рисунок 1: WEB меню

- System Info
- + Network Parameter
- + System Parameter
- + Tools

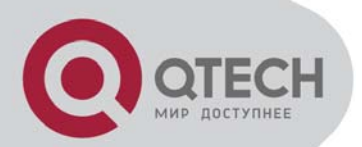

#### SYSTEM INFO

Показывает текущий статус системы, включая IP адрес, статус FXS портов, время работы, сетевой трафик, версию программного обеспечения.

#### Рисунок 2. System Info

| n Information       |               |                         |             |             |                   |                |
|---------------------|---------------|-------------------------|-------------|-------------|-------------------|----------------|
| MAC Address         |               | 00-02-02-2B-02-54       |             |             |                   |                |
| Network Mode        | 1             | router                  |             |             |                   |                |
| WAN Port            |               | 172.168.124.123         | 25          | 5.255.255.0 |                   | Static IP      |
| LAN Port            |               | 172.16.123.123          | 25          | 5.255.0.0   |                   |                |
| DNS Server          |               | 211.162.78.2            | 21          | 1.162.78.1  |                   |                |
| System Up Durati    | ion           | 3 hour 1 minute 39 seco | ond         |             |                   |                |
| Network Connecti    | ion Occupancy | 0 %                     |             |             |                   |                |
| WAN Port Traffic    | Stat.         | received 0 bytes        | se          | nt 0 bytes  |                   |                |
| Version information | m             | OS 9.50.00 PC           | CB 60.0 LOG | IC 0 BIOS   | , Built on Feb 22 | 2008, 15:38;10 |
| rts Information     |               |                         |             |             |                   |                |
| Port Type<br>No.    | Registered    | i Number                | Port<br>No. | Туре        | Registered        | Number         |
| 0 FXS               | NO            | 807                     | 1           | FXS         | NO                | 808            |

#### Таблица 6: Системная информация

| Параметр/Функция             | Реализация                                                                                             |  |  |
|------------------------------|----------------------------------------------------------------------------------------------------|--|--|
| MAC Address                  | МАС адрес шлюза.                                                                                       |  |  |
| Network Mode                 | Режим работы шлюза ROUTER ( маршрутизатор ) или BRIDGE ( мост )                                        |  |  |
| WAN port                     | Показывает информацию об IP адресе WAN порта ,                                                         |  |  |
| LAN port                     | IP Адрес LAN порта. В случае, если шлюз работает в режиме<br>«моста» данная информация не отображается |  |  |
| DNS Server                   | IP Адрес установленного DNS сервера                                                                    |  |  |
| System Up Duration           | Время работы шлюза с момента последней перезагрузки.                                                   |  |  |
| Network Connection Occupancy | Show network occupancy                                                                                 |  |  |
| Version Information          | Информация об установленной версии ПО                                                                  |  |  |
|                              | Номер порта. От 1 до 16 (в зависимости от модели)                                                      |  |  |
| Port Information             | Тип порта FXS                                                                                          |  |  |
|                              | Регистрация Да или нет                                                                                 |  |  |
|                              | Number User Extension number                                                                           |  |  |

### • NETWORK PARAMETER (Сетевые параметры)

Меню Network parameter включает в себя:

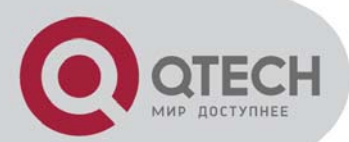

- Local Network
- QoS Parameter
- MAC Clone
- DHCP Server
- DMZ Host
- Forward Rule
- Static Route

Последние четыре пункта меню доступны, если шлюз работает в режиме ROUTER ( Маршрутизатор ).

#### Рисунок 3. Network Parameter

| - Network Parameter               |  |
|-----------------------------------|--|
| <ul> <li>Local Network</li> </ul> |  |
| <ul> <li>Qos Parameter</li> </ul> |  |
| <ul> <li>MAC Clone</li> </ul>     |  |
| <ul> <li>DHCP Server</li> </ul>   |  |
| <ul> <li>DMZ Host</li> </ul>      |  |
| <ul> <li>Foward Rule</li> </ul>   |  |
| <ul> <li>Static Route</li> </ul>  |  |
|                                   |  |

#### Рисунок 4. Local Network

| l Network                                     |                 |
|-----------------------------------------------|-----------------|
| Work Mode                                     |                 |
| WAN Port Config                               |                 |
| Link speed & duplex                           | Auto Detect 🗸   |
| O Dynamically assigned via DHCP               |                 |
| <ul> <li>Use the IP address below</li> </ul>  |                 |
| IP address                                    | 172.168.124.123 |
| Subnet mask                                   | 255.255.255.0   |
| Default Gateway                               | 172.16.0.244    |
| O Dynamically assigned via PPPoE              |                 |
| Account                                       |                 |
| Password                                      |                 |
| LAN Port Config                               |                 |
| Link speed & duplex                           | Auto Detect 🗸   |
| IP address                                    | 172.16.123.123  |
| Subnet mask                                   | 255.255.0.0     |
| DNS Server                                    |                 |
| O Dynamically assigned via DNS                |                 |
| <ul> <li>Use the DNS address below</li> </ul> |                 |
| Primary DNS server                            | 211.162.78.2    |
| Secondary DNS server                          | 211.162.78.1    |

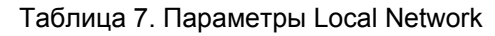

| Параметр        | Значение                                                                                                    |
|-----------------|----------------------------------------------------------------------------------------------------|
| Work Mode       | Устанавливает режим работы шлюза (Маршрутизатор или Мост)                                                                                                    |
| WAN Port Config | Настройка параметров WAN интерфейса<br>Link speed & duplex<br>Auto Detect,10Mbps/Half Duplex,10Mpbs/Full Duplex,100Mbps/Half Duplex,100Mpbs/Full Duplex<br>В текущей версии существует 3 способа установки IP адреса на WAN интерфейс. По умолча-<br>нию WAN интерфейс получает IP адрес по DHCP: |

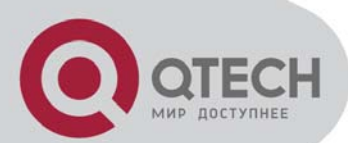

|                 | Dynamically assigned via DHCP                                                                  |
|-----------------|------------------------------------------------------------------------------------------------|
|                 | Static IP mode                                                                                 |
|                 | Dynamically assigned via PPPoE                                                                 |
| PPPoE account   | РРРоЕ имя пользователя                                                                         |
| PPPoE password  | РРРоЕ эккаунт пароль.                                                                          |
|                 | Настройки LAN интерфейса.                                                                      |
|                 | Link speed & duplex                                                                            |
|                 | Auto Detect, 10Mbps/Half Duplex, 10Mpbs/Full Duplex, 100Mbps/Half Duplex, 100Mpbs/Full Duplex, |
| LAN Port Config | IP address                                                                                     |
|                 | Установка IP адреса LAN интерфейса, адрес по умолчанию 192.168.1.1                             |
|                 | Subnet mask                                                                                    |
|                 | Установка Маски подсети. Значение по умолчанию 255.255.255.0                                   |
|                 | Установка DNS сервера:                                                                         |
|                 | 2 возможности установки                                                                        |
| DING Server     | - Динамическая( в случае, когда WAN IP адрес назначается DHCP сервером)                        |
|                 | - Статическая ( WAN IP адрес устанавливается вручную )                                         |

#### Рисунок 5. Qos Config

| Qos Config                                                                                                    |            |  |
|----------------------------------------------------------------------------------------------------|------------|--|
| DSCP code point is used for diffserv setting. It utilize the first 6 bits of IP ToS. The default definition is EF(184), AF1(1), AF2(2), AF3(3), AF4(4), BE(0). You can use different DSCP for voice or data according to the network provider. |            |  |
| DSCP code/IP ToS define                                                                                                    | 🔿 no 💿 yes |  |
| Manage/signal packet: (default is 48)                                                                                                    | 0          |  |
| Voice packet: (default is 48)                                                                                                    | 0          |  |
| Data packet: (default is 48)                                                                                                    | 0          |  |

Возможно использование независимых настроек DSCP для голоса и данных, в зависимости от настроек сети провайдера.

#### Рисунок 6. MAC Clone

| MAC Clone |                      |                       |             |
|-----------|----------------------|-----------------------|-------------|
| This pa   | ge provide the setti | ng of WAN MAC Address |             |
| Device    | MAC Address:         | 00-02-02-2B-02-54     | Restore MAC |
| PC MA     | C Address:           | 00-00-00-00-00-00     | Clone MAC   |
|           |                      |                       |             |

#### Note:It must restart the device to take effect.

#### Save

Установка МАС адреса в случае необходимости. Возможно использование МАС адреса подключенного компьютера, в случае если шлюз работает в режиме маршрутизатора.

Рисунок 7. DHCP Server

| ſ | DHCP Server Config                |                |
|---|-----------------------------------|----------------|
| Ľ |                                   |                |
|   | DHCP Server                       | Enable         |
|   | IP address pool start             | 172.16.123.100 |
|   | IP address pool end               | 172.16.123.199 |
|   | IP lease time (default: 72 hours) | 24 hours       |
|   | Subnet Mask (optinal)             | 255.255.0.0    |
|   | Default gateway (optinal)         | 172.16.123.123 |
|   | Primary DNS server (optinal)      | 211.162.78.2   |
|   | Secondary DNS server (optinal)    | 211.162.78.1   |

Голосовой шлюз QVI-21XX имеет встроенный DHCP сервер. Возможно использование этого сервера для подключения компьютеров локальной подсети.

#### Таблица 8 DHCP Server

| Параметр              | Значение                                               |
|-----------------------|--------------------------------------------------------|
| IP address pool start | DHCP начальный адрес выдаваемого пула адресов          |
| IP address pool end   | DHCP конечный адрес выдаваемого пула адресов           |
| IP lease time         | Время резервирования IP адреса . По умолчанию 72 часа. |
| Subnet Mask           | optional                                               |
| Default gateway       | optional                                               |
| Primary DNS server    | optional                                               |
| Secondary DNS server  | optional                                               |

#### Перенаправление всего IP трафика на указанный IP адрес

#### Рисунок 8. DMZ Host

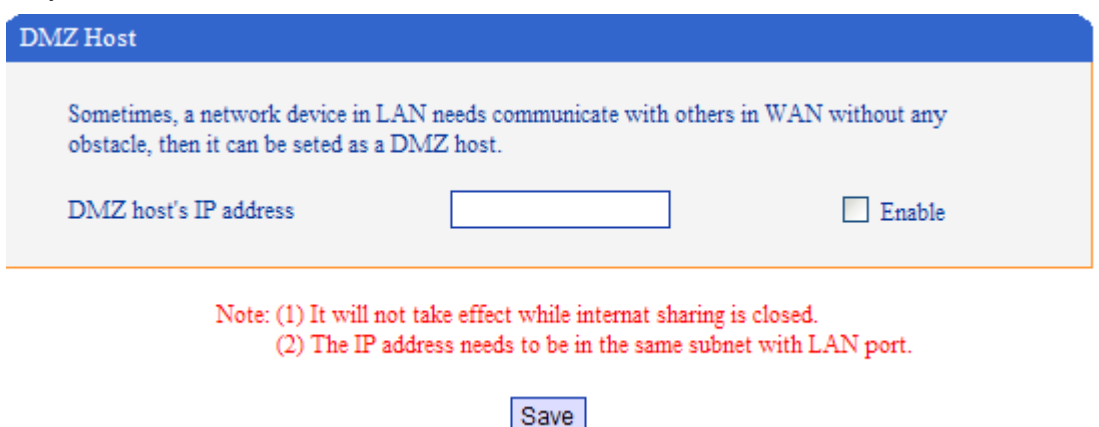

Foward Rule (правила перенаправления трафика)

Правила перенаправления UDP/TCP трафика на указанные адреса и порты сервера ( ов ) в локальной сети.

Рисунок 9. Forward Rule

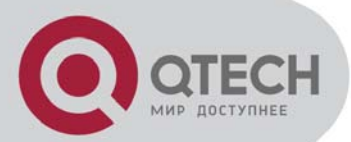

|   | Forward Rule Table |             |            |          |        |
|---|--------------------|-------------|------------|----------|--------|
|   | ID                 | Server Port | IP Address | Protocol | Enable |
|   | 1                  |             |            | TCP 🔽    |        |
| / | 2                  |             |            | тср 🗸    |        |
|   | 3                  |             |            | TCP 🗸    |        |
|   | 4                  |             |            | TCP 🗸    |        |
|   | 5                  |             |            | TCP 🗸    |        |
|   | 6                  |             |            | TCP 🗸    |        |
|   | 7                  |             |            | TCP 🗸    |        |
|   | 8                  |             |            | TCP 🗸    |        |
|   |                    |             |            |          |        |

Notes: (1) It will not take effect while internat sharing is closed.

- (2) The IP address needs to be in the same subnet with LAN port.
- (3) "Server Port" range: 0 65535.

#### Рисунок 10: Static Rule

| Static Route Table |                  |             |         |        |
|--------------------|------------------|-------------|---------|--------|
| ID                 | Dest. IP address | Subnet Mask | Nexthop | Enable |
| 1                  |                  |             |         |        |
| 2                  |                  |             |         |        |
| 3                  |                  |             |         |        |
| 4                  |                  |             |         |        |
| 5                  |                  |             |         |        |
| 6                  |                  |             |         |        |
| 7                  |                  |             |         |        |
| 8                  |                  |             |         |        |
|                    |                  |             |         |        |

#### • SYSTEM PARAMETER (Системные параметры)

Меню System parameter включает в себя следующие пункты подменю

- System Config
- Service Config
- SIP Config
- port Config
- Fax Config.

#### Рисунок 11. System parameter

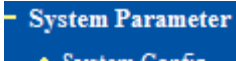

- System Config
- Service Config
- SIP Config
- Port Config
- Fax Config

System Config

Данная страница предназначена для конфигурирования следующих параметров:

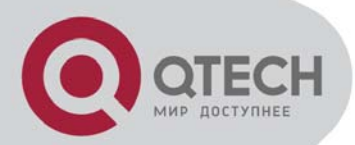

- Hint Language (язык интерфейса, в текущей версии только английский)
   Provision NTP
- 3 Time Zone.

### Рисунок 12. System Config

| Hint language                       | English 🐱    |
|-------------------------------------|--------------|
| Provision config                    |              |
| Main provision server IP            |              |
| Main provision server port          | 80           |
| Slave provision server IP           |              |
| Slave provision server port         | 80           |
| Provision check interval            | 1 hours      |
| NTP config                          |              |
| NTP enable                          | 🔿 no 💿 yes   |
| Main NTP server IP                  | 64.236.96.53 |
| Slave NTP server IP                 | 18.145.0.30  |
| Time zone                           |              |
| GMT-6:00 (US Central Time, Chicago) | ~            |

#### Таблица 9. System Config

| Параметр      | Значение                                                |
|---------------|---------------------------------------------------------|
| Hint Language | Язык интерфейса ( в текущей версии только английский )  |
| Provision     | Сервер централизованного управления и мониторинга.      |
| NTP           | IP адрес сервера времени (Network Time Protocol server) |
| Time Zone     | Настройка отображения текущей даты и времени            |

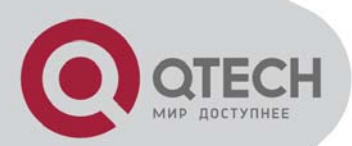

### Рисунок 13. Service Config (настройка сервисов)

| RTP start port                     | 8000       |
|------------------------------------|------------|
| Silence suppression enable         | ⊖ no ⊙ yes |
| Call progress tone                 | USA 🗸      |
| SLIC setting                       | USA 🗸      |
| Hook Flash Detect                  |            |
| Min time                           | 100 ms     |
| Max time                           | 400 ms     |
| Preferred Vocoder(in listed order) |            |
| Choice 0                           | G.729AB 🔽  |
| Choice 1                           | PCMU 🔽     |
| Choice 2                           | PCMA 🗸     |
| Choice 3                           | G.723.1 🔽  |
| Voice frames per TX                | 2          |
| DTMF Parameter                     |            |
| DTMF method                        | SIGNAL 🗸   |
| STUN enable                        | ⊙ no ○ yes |
| Other config                       |            |
| Polarity reversal enable           | 💿 no 🔘 yes |
| Send flash event                   | 💿 no 🔘 yes |
| Call features enable               | 🔿 no 💿 yes |
| Disable direct IP-IP calling       | 💿 no 🔘 yes |
| Send Anonymous                     | 💿 no 🔿 yes |
| Reject anonymous call              | 💿 no 🔘 yes |
| No dial timeout                    | 3 s        |

### Таблица 10. Service Config ( настройка сервисов )

| Параметр            | Значение                                                                                             |
|---------------------|----------------------------------------------------------------------------------------------------|
| RTP Start Port      | Установка локального RTP-RTCP портов                                                                 |
| Silence Suppression | "Silence Suppression" или VAD (Voice Activity Detection).                                            |
| Call Progress Tone  | Настройка тонального набора                                                                          |
| SLIC Setting        | В зависимости от стандарта телефонного аппарата.                                                     |
| Hook Flash Detect   | Временной интервал нажатия клавиши отбоя (Hook Flash) для имитации FLASH                             |
| Preferred Vocoder   | Настройка приоритезации голосовых кодеков. Кодек первый по списку, будет использоваться как основной |
| DTMF                | Выбор методов передачи DTMF сигналов                                                                 |
| INBAND              | DTMF в голосовом тракте                                                                              |
| SIGNAL              | DTMF используя сообщения SIP INFO.                                                                   |
| RFC 2833            | DTMF через RTP (RFC 2833).                                                                           |
| STUN                | IP адрес или доменное имя STUN ( уточняйте у оператора )                                             |
| Polarity Reversal   | Изменение полярности. По умолчанию НЕТ.                                                              |
| Send Flash Event    | По умолчанию HET. Если «Да» FLASH будет передаваться как DTMF                                        |

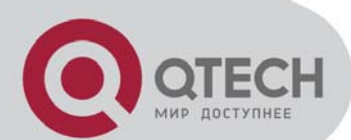

| Call Features         | По умолчанию Yes ( включены ) . Телефонные функции с использованием кодов будут поддер-<br>живаться локально шлюзом                    |
|-----------------------|----------------------------------------------------------------------------------------------------|
| Direct IP-IP Calling  | По умолчанию выключено.                                                                                                    |
| Send Anonymous        | По умолчанию No ( выключено ) . Если этот параметр включен ( «Yes» ) users ID будет посылаться как anonymous;                          |
| Reject Anonymous Call | По умолчанию выключено No. если включено Yes, входящие звонки с anonymous Caller ID будут отбиваться с сообщением 486 Busy ( занято ). |
| No Dial Timeout       | По умолчанию 3 секунды.                                                                                                    |

### Установка и настройка параметров SIP сервера.

### Рисунок 14. SIP Config

| SIP Config                                          |               |
|-----------------------------------------------------|---------------|
| SIP proxy                                           |               |
| SIP server address                                  | 172.16.247.44 |
| SIP server port(default: 5060)                      | 5060          |
| Outbound proxy                                      |               |
| Outbound proxy address                              |               |
| Outbound proxy port                                 | 5060          |
| Local SIP port                                      | 2060          |
| Reg interval(range:0 - 3600s,0 means disable)       | 10 s          |
| Keepalive interval(range:0 - 3600s,0 means disable) | 10 s          |

### Таблица 11. SIP Config

| Параметр           | Значение                                                                       |  |
|--------------------|--------------------------------------------------------------------------------|--|
| SIP Server Address | SIP Server's IP адрес или доменное имя.                                        |  |
| SIP Server Port    | SIP Server порт регистрации.                                                   |  |
| Outbound Proxy     | IP адрес Outbound Proxy сервера.( может быть необходим при использовании NAT ) |  |
| Local SIP Port     | Локальный SIP порт шлюза                                                       |  |
| Reg interval       | Интервал передачи параметров регистрации на SIP сервер.                        |  |
| Keepalive interval | Интервал передачи «пустых» ( Keepalive ) пакетов.                              |  |

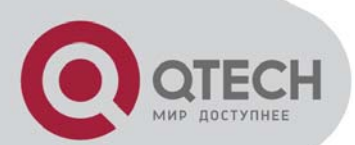

# Установка и настройка подключения к SIP серверу ( по каждому порту FXS ) . Рисунок 15. Port Config

| Port0 Config                  |                  |
|-------------------------------|------------------|
| Current port                  | Port 0 💌         |
| SIP user ID                   | 807              |
| Authenticate ID               | 807              |
| Authenticate Password         | •••••            |
| TX gain<br>RX gain            | -6dB 🗸<br>-6dB 🗸 |
| Offhook auto-dial             |                  |
| Unconditional call forwarding |                  |
| Busy call forwarding          |                  |
| No answer call forwarding     |                  |
| Disable call waiting          | ⊙ no ○ ves       |
| Disable call waiting tone     | ⊙ no ⊖ yes       |
| Enable DND                    | ⊙ no ⊖ yes       |

### Таблица 12 Port Config

| Параметр                      | Значение                                                                                                    |
|-------------------------------|----------------------------------------------------------------------------------------------------|
| SIP User ID                   | Настройка имени SIP пользователя. Обычно имеет цифровой вид и совпадает с номером при-<br>сваиваемого телефона |
| Authenticate ID               | SIP service subscriber's Authenticate ID используется для аутентификации. Может совпадать с SIP User ID.       |
| Authenticate Password         | SIP service subscriber's account пароль.                                                                       |
|                               | Усиление звукового сигнала.                                                                                    |
| TX/RX Gain                    | • RX для входящего потока,                                                                                     |
|                               | • ТХ для исходящего потока.                                                                                    |
| Offhook Auto-Dial             | Параметр позволяет задать автоматический номер донабора, до поднятия трубки.                                   |
| Unconditional call forwarding | Перенаправление всех входящих звонков.                                                                         |
| Busy call forwarding          | Перенаправление входящих звонков при «занято».                                                                 |
| No answer call forwarding     | Перенаправление входящих звонков при «неответе».                                                               |
| call waiting                  | По умолчанию выключено. User can use * code to use this feature per call basis.                                |
| call waiting tone             | indicates an incoming call, default is 2 short beeps.                                                          |
| DND                           | When enabled all incoming calls are rejected.                                                                  |

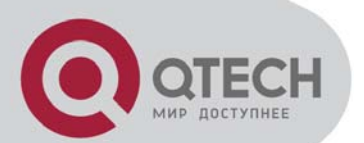

# Fax Config (Настройка параметров передачи/приема факсов)

#### Рисунок 16. Fax Config

| Fax Config              |             |
|-------------------------|-------------|
| Fax mode                | T.38 🗸      |
| Fax tone detection mode | callee 🐱    |
| Enable ECM              | ⊙ no ⊖ yes  |
| Fax rate                | 14400 bps 🗸 |

### Таблица 13. Fax Config

| Параметр                | Значение                                                                                                    |
|-------------------------|----------------------------------------------------------------------------------------------------|
| Fax mode                | T.38 (Auto Detect) FoIP by default, or Pass-Through                                                                                   |
| Fax tone detection mode | По умолчанию Callee. Определяет кто именно Посылающая или Принимающая сторона посылает пакет re-INVITE для T.38 или Fax Pass Through. |
| ECM                     | Error Correction Mode                                                                                                    |
| Fax rate                | Поддерживаемые скорости передачи факсов от 2400 bps до 14400bps Значение по умолчанию 14400bps.                                       |

### • TOOLS

Меню Tools включает в себя следующие подменю

- 1 Software Update
- 2 Login Password
- 3 Remote Manage
- 4 Factory Reset
- 5 Restart.

#### Рисунок 17. Tools

- Tools
   Software Update
  - · Software Opdate
  - Login Password
  - Remote Manage
  - Factory Reset
  - Restart

Software Update ( Обновление программного обеспечения )

Обновление программного обеспечения осуществляется через TFTP . Соответствующие настройки находятся на странице Software.

**NOTES:** При неправильной версии ПО загрузка будет невозможна.

Не перегружать шлюз во время загрузке ПО. Шлюз перезагрузиться автоматически по окончании обновления.

Обновление ПО может занимать от 10-15 минут ( при подключении к шлюзу через Интернет ) до 30-40 секунд при локальном подключении.

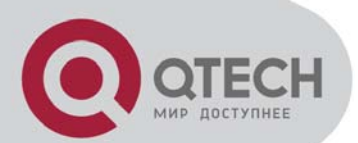

### Рисунок 18. Software Update (Обновление ПО)

| Software Update               |                   |
|-------------------------------|-------------------|
| After update, you can get new | functions.        |
| File name:                    | QVI_1.001.img     |
| TFTP server address:          |                   |
| Current Software version:     | QVLOS NUMBER DATE |
| Current hardware version:     | PCB 60.0          |

#### Таблица 14 Update Config

| Параметр            | Значение                                      |
|---------------------|-----------------------------------------------|
| File Name           | Имя файла ПО                                  |
| TFTP server address | IP адрес ТFTP сервера.<br>e.g. 172.16.119.119 |

#### Изменение логина/пароля для доступа к управлению шлюзом.

#### Рисунок 19. Username & Password

| Usemame & Password      |       |
|-------------------------|-------|
| W10 5                   |       |
| Web Config              |       |
| Old web username        | admin |
| Old web password        |       |
| New web username        |       |
| New web password        |       |
| Confirm web password    |       |
| Telnet Config           |       |
| Old telnet username     | admin |
| Old telnet password     |       |
| New telnet username     |       |
| New telnet password     |       |
| Confirm telnet password |       |

#### Remote Manage (Удаленное управление)

В режиме «Маршрутизатор» возможно конфигурирование шлюза с компьютера, находящегося вне локальной сети, через WAN порт.

Внимание:

- Опция доступна только в режиме «Маршрутизатор».
- Функция может быть включена только через WEB интерфейс..

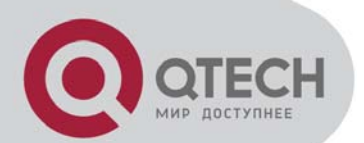

### Рисунок 20. Remote Manage

| Remote Manage                                                                                                    |                                                                                                    |
|----------------------------------------------------------------------------------------------------|----------------------------------------------------------------------------------------------------|
| Usually, only in the same network as LAN port can the<br>computers in the same network as WAN port need to m<br>Manage" must be enabled, then the device also can be m<br>computers in remote network. | computers manage the device. If the<br>anage the device, the option of "Remote<br>anaged through Telnet or WEB by the |
| Remote Manage (default: inactive)                                                                                                    | Enable                                                                                                    |

#### Factory Reset (Настройки по умолчанию)

ВНИМАНИЕ! Возврат к настройкам по умолчанию уничтожит все сделанные ранее пользовательские настройки.

#### Рисунок 21. Factory Reset

| Restart |                                                     |
|---------|-----------------------------------------------------|
|         | Click this button to reset factory default settings |
|         | Apply                                               |

#### Restart (Перезагрузка)

Часть настроек шлюза требует перезагрузки для применения. Нажмите кнопку RESTART и подождите 30 секунд. По завершении перезагрузки, может потребоваться повторный логин в web интерфейс шлюза.

#### Рисунок 22. Restart

| Restart |                                          |
|---------|------------------------------------------|
|         | Click this button to restart the device. |
|         | Restart                                  |

#### • СОХРАНЕНИЕ НАСТРОЕК

Для сохранения произведенных настроек нажмите кнопку SAVE. Появится подтверждение, что параметры сохранены. Если для применения настроек требуется перезагрузка шлюза, перейдите в соответствующий пункт меню и перегрузите шлюз. Или отключите и включите питание..

Рисунок 23: Save Config

| Prompt |                                      |
|--------|--------------------------------------|
|        | Parameters OK, setting successfully. |
|        | Back                                 |